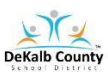

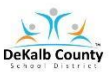

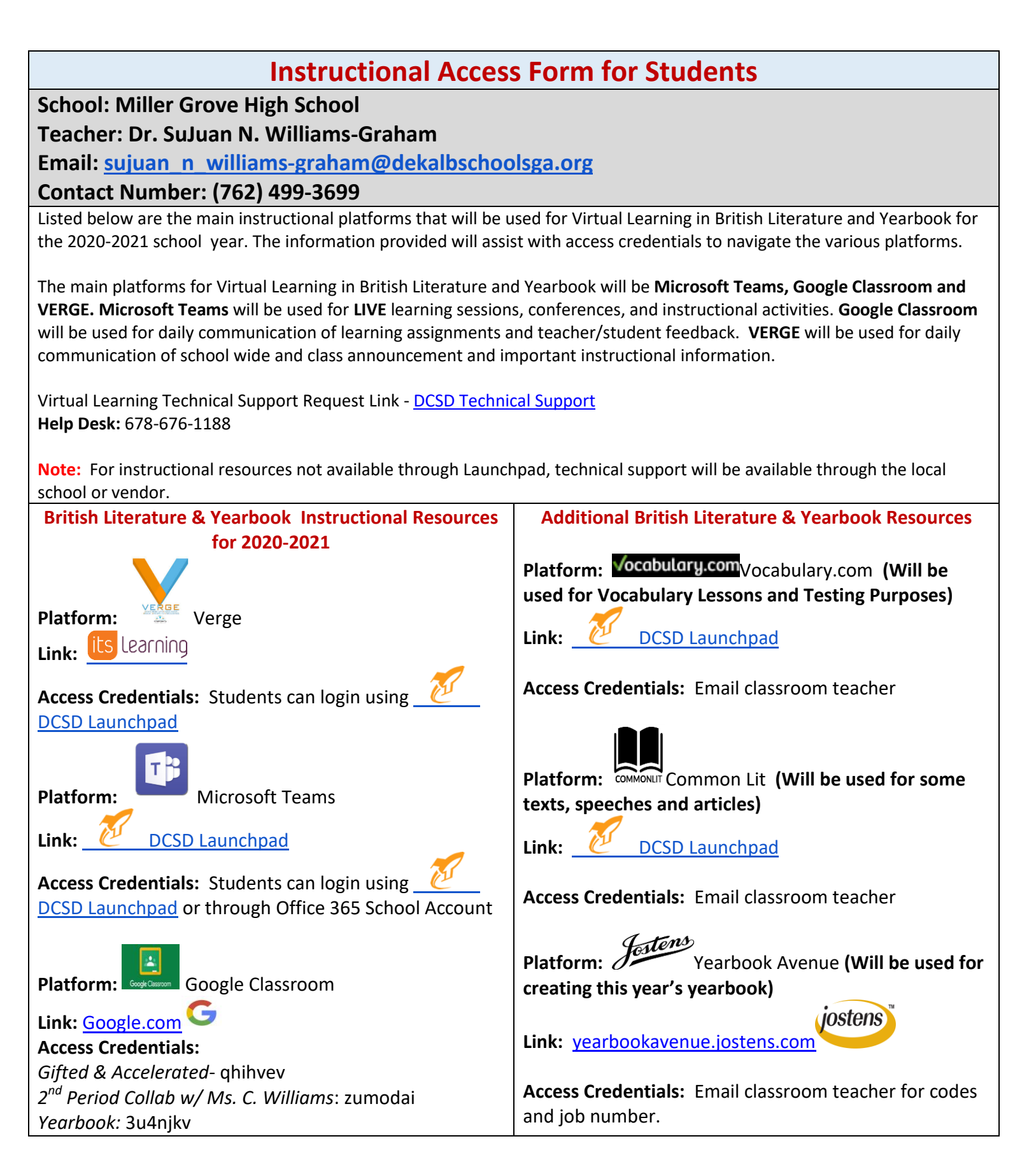

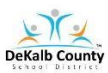

# VIRTUAL LEARNING STUDENT ACCESS SHEET

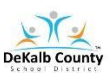

# How do I log into Launchpad from a Personal Device to Access Verge and Microsoft Teams?

# Method 1 (Personal Device):

- 1. Go to the following URL: students.dekalbschoolsga.org
- 2. Click on the words Login with Active Directory
- 3. Username is your DCSD issued student number
- Password (Grades 6 12): Students in grade 6 12 must log into a DCSD student computer to set their password. The default password is dekalb00. The student will be prompted to change password which will take about 15 minutes to communicate to the appropriate systems.
- 5. Click Sign IN
- 6. The LAUNCHPAD portal screen should appear.
- 7. Locate and Click on the VERGE icon

## Method 2 (Personal Device):

- 1. Go to the dekalbschoolsga.org website
- 2. Scroll down the home to locate the LAUNCHPAD ICON Cauncilpad
- 3. Click on the icon and you are now logged in to access resources
- 4. Locate and Click on the VERGE Icon

### Method 3 (Chromebook - School Issued Device):

- 1. Locate LAUNCHPAD Icon on your Desktop
- 2. Click on the Icon and you are now logged in to access resources

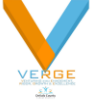

3. Locate and Click on the Verge Icon

#### Method 4 (Teams Only):

- 1. Sign-in to Google Classroom
- 2. Click the arrow at the bottom of the class banner
- 3. Copy and paste the link attached to room
- 4. Join the class meeting in Teams

#### How do I log into Launchpad from a Personal Device to Google Classroom?

- 1. Go to Google.com and sign-in with your <u>s-number@dekalbschoolsga.org</u> and password
- 2. Go to the waffle (3x3 dots) next to your sign-in image or icon
- 3. Go to the Classroom App
- 4. In the top right corner, click the plus sign and select join class
- 5. Enter the teacher provided class code